# Panasonic®

# 設定画面での操作について(バージョンアップなど)

本製品の設定画面での操作について説明します。

本書では、BL-PA300KT および BL-PA300 を「アダプター」と表記している場合があります。

| アダプターの設定画面を表示する2      |
|-----------------------|
| パソコンの IP アドレスを変更する2   |
| ■ Windows Vista の場合   |
| ■ Windows XP の場合3     |
| ■ Windows 2000 の場合3   |
| ■ Windows 98SE の場合4   |
| ■ Mac OS X の場合        |
| ■ Linux の場合           |
| 設定画面を表示する             |
| ■ 設定画面について5           |
| ■ 対応ウェブブラウザについて5      |
| 設定画面で操作する             |
| バージョンアップする6           |
| アダプターの状態を確認する6        |
| ■ ステータスを確認する6         |
| アダプターの情報を変更する         |
| ■ IP アドレスを変更する        |
| ■ パスワードを変更する7         |
| ■ ターミナル一覧を表示する8       |
| ■ ターミナルアダプターの登録を削除する8 |

【商標/登録商標について】

- Microsoft、Windows、Windows Vista、Internet Explorer は、米国 Microsoft Corporationの米国 およびその他の国における登録商標または商標です。
- Mac OS は、米国および他の国々で登録された Apple Inc. の商標です。
- Linux は Linus Torvalds 氏の米国およびその他の国における登録商標または商標です。
- Mozilla は Mozilla Foundation の米国およびその他の国における登録商標または商標です。
- ●「HD-PLC」および「HD-PLC」マークは、パナソニック株式会社の日本、その他の国における登録商標また は商標です。
- Microsoft Corporation のガイドラインに従って画面写真を使用しています。
- ●その他記載の会社名・商品名などは、各会社の商標または登録商標です。

#### 【本書内での表記について】

● MASTER は「マスター」と表記している場合があります。 TERMINAL は「ターミナル」と表記している場合があります。

### ()お願い

● アダプターの設定画面を表示するにはパソコンの IP アドレスを一時的に変更する必要があります。(2 ~ 4 ページ) パソコンの IP アドレスを設定して使用している場合には、IP アドレスを変更する前にもとの IP アドレスをメモすること をおすすめします。

● 設定画面での操作終了後(6~8ページ)は、もとのIPアドレスに戻してください。

### (を)お知らせ

 アダプターのバージョンアップをする場合は、パソコンの IP アドレスを変更する前に、最新のファームウェアを パソコンにダウンロードしておいてください。 ファームウェアは、パナソニックのサポートウェブサイト

(http://panasonic.co.jp/pcc/products/plc/support/) からダウンロードできます。

PNQX1319YA

# アダプターの設定画面を表示する

### パソコンの IP アドレスを変更する

アダプターの設定画面を表示するには、パソコンの IPアドレスを一時的に変更する必要があります。 パソコンの IPアドレス設定画面は、パソコンの OS により表示方法が異なります。

アダプターのバージョンアップをする場合は、パソコンのIPアドレスを変更する前に、最新のファームウェアをパソコンにダウンロードしておいてください。ファームウェアは、パナソニックのサポートウェブサイト(http://panasonic.co.jp/pcc/products/plc/support/)からダウンロードできます。

### ■ Windows Vista の場合

Microsoft<sup>®</sup> Windows Vista<sup>®</sup> では、 「Administrator」または同等の権限をもつユーザー名 でログオンしてください。(ユーザー権限についての詳 細は OS の取扱説明書をお読みください)

- 】
  「スタート」メニューで「コントロールパネル」ー
  「ネットワークの状態とタスク表示」を選択する
  - 「状態の表示」ー「ローカル エリア接続の状態」 で「プロパティ」ボタンをクリックする
- 3 「インターネット プロトコル バージョン 4 (TCP/IPv4)」を選択し、「プロパティ」ボタン をクリックする

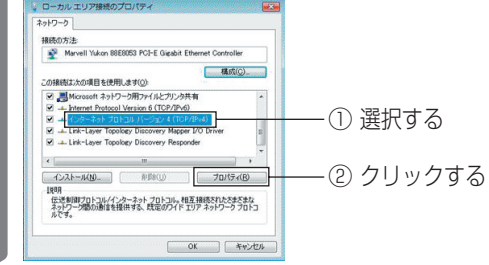

4 「次の IP アドレスを使う」を選択して、IP アド レスとサブネットマスクを入力後、「OK」ボタン をクリックする

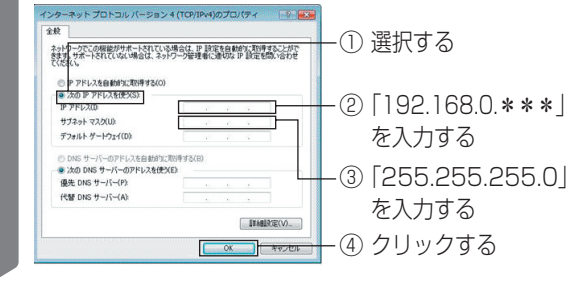

「閉じる」ボタンをクリックして「ローカル エリ ア接続のプロパティ」画面を閉じる

### (を)お知らせ

- ●「192.168.0. \* \* \*」の\* \* \*には 249 以外の任 意の数字を入れてください。
- Windows Vista をクラシック表示で使用している場合は、IP アドレスの設定手順が異なります。設定については Windows のヘルプを参照してください。

# アダプターの設定画面を表示する

### ■ Windows XP の場合

Microsoft $^{\ensuremath{\mathbb{B}}}$  Windows $^{\ensuremath{\mathbb{B}}}$  XP ਟਾਹਿ, [Administrator] または同等の権限をもつユーザー名でログオンしてくだ さい。(ユーザー権限についての詳細は OS の取扱説明 書をお読みください)

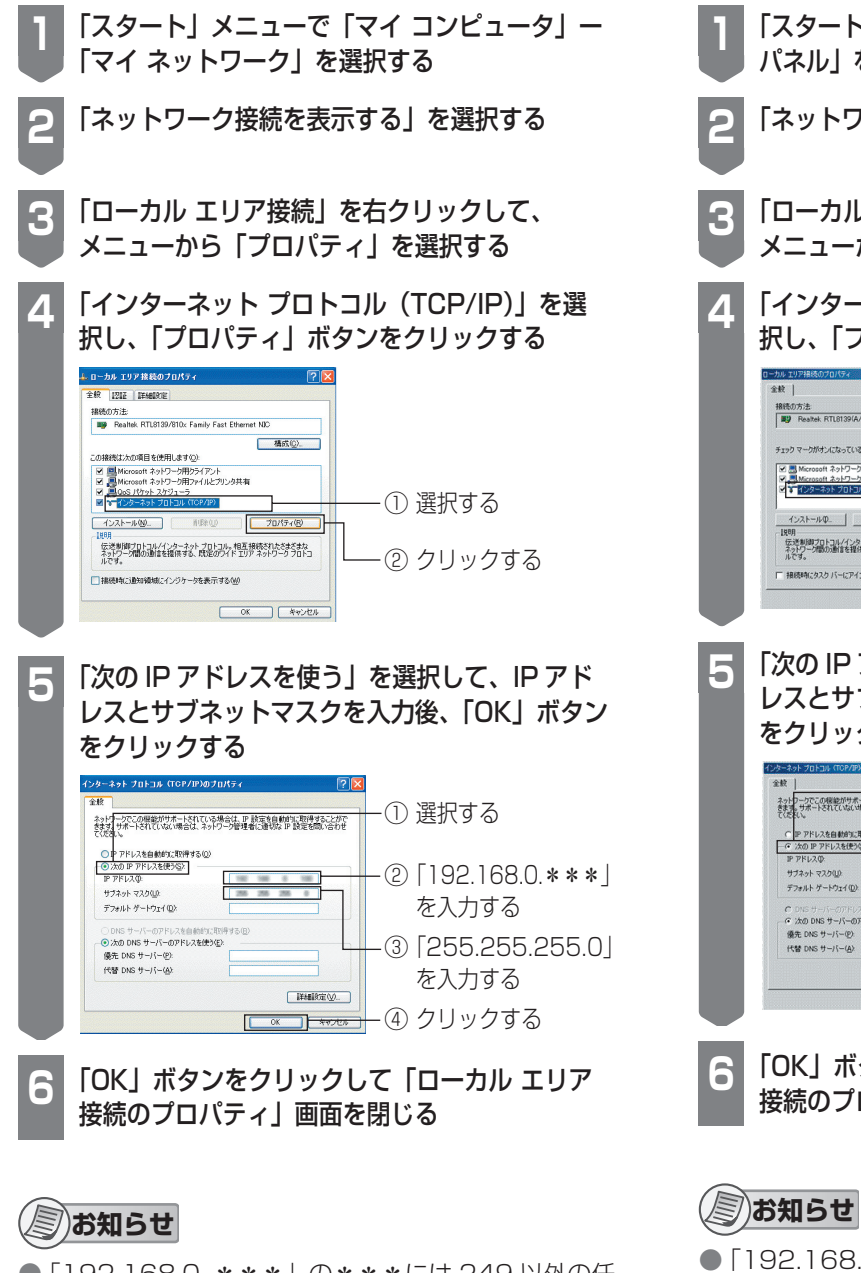

● [192.168.0. \*\*\*| の\*\*\*には 249 以外の任 意の数字を入れてください。

### Windows 2000 の場合

Microsoft<sup>®</sup> Windows<sup>®</sup> 2000 では、 「Administrator」または同等の権限をもつユーザー名 でログオンしてください。(ユーザー権限についての詳 細は OS の取扱説明書をお読みください)

| □ 「スタート」メニューで「設定」ー「コントロール<br>パネル」を選択する                                                                 |
|----------------------------------------------------------------------------------------------------|
| 2 「ネットワークとダイヤルアップ接続」を選択する                                                                              |
| 3 「ローカル エリア接続」を右クリックして、<br>メニューから「プロパティ」を選択する                                                          |
| 4 <b>「インターネット プロトコル (TCP/IP)」を選</b><br>訳し、「プロパティ」ボタンをクリックする<br>************************************    |
| 5 「次のIPアドレスを使う」を選択して、IPアドレスとサブネットマスクを入力後、「OK」ボタン<br>なクリックする ジョン・シーン・シーン・シーン・シーン・シーン・シーン・シーン・シーン・シーン・シー |
| 6<br>「OK」ボタンをクリックして「ローカル エリア<br>接続のプロパティ」画面を閉じる                                                        |
|                                                                                                    |

● [192.168.0. \*\*\*| の\*\*\*には 249 以外の任 意の数字を入れてください。

### アダプターの設定画面を表示する

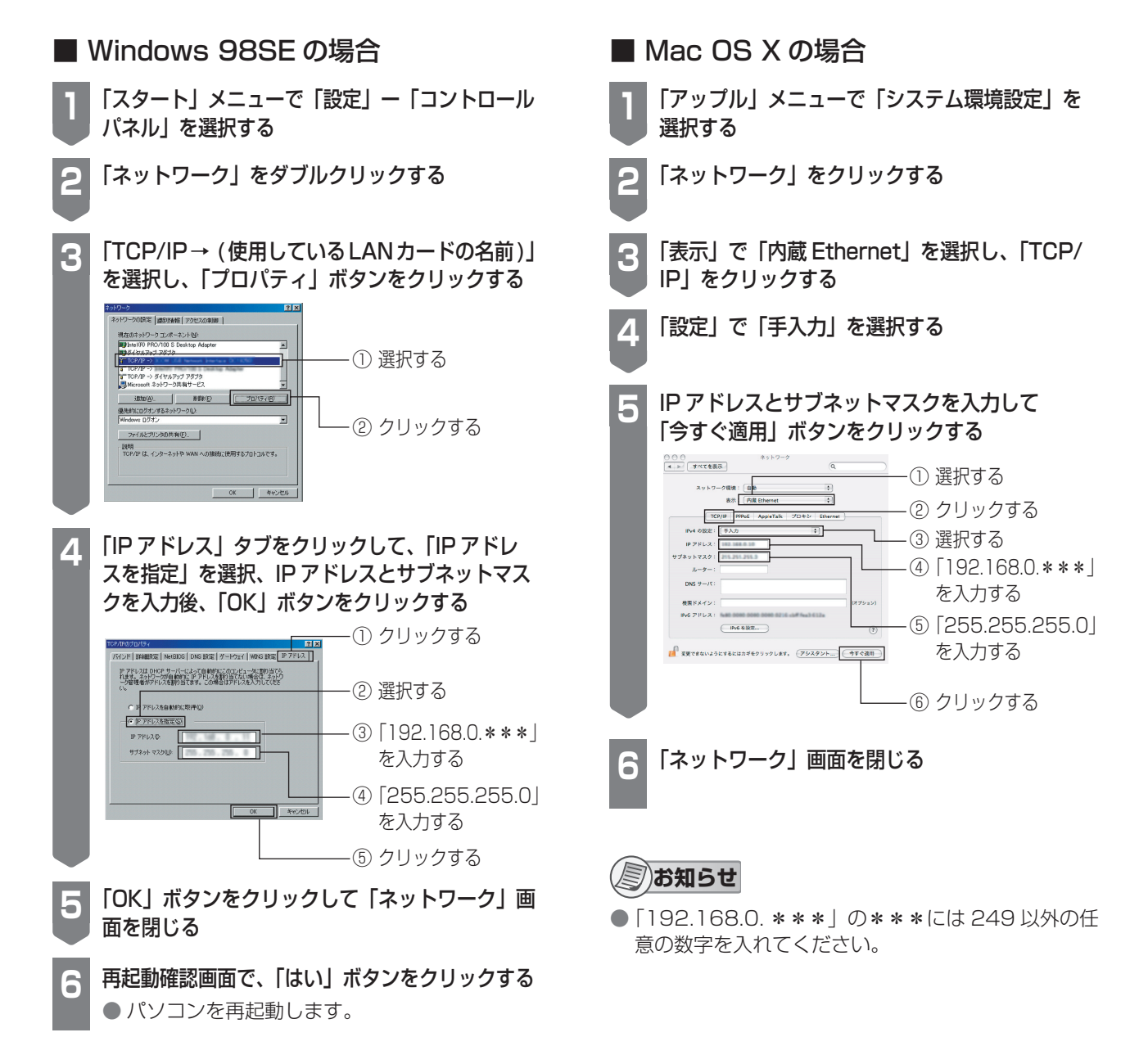

### ⑤お知らせ

●「192.168.0. \* \* \*」の\* \* \*には 249 以外の任 意の数字を入れてください。

### ■ Linux の場合

Linux<sup>®</sup>のIPアドレス変更方法については、Linuxの 説明書などを参照してください。

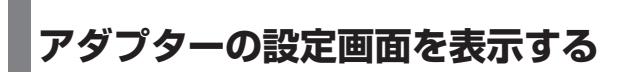

### 設定画面を表示する

パソコンの IP アドレス変更後、アダプターをパソ コンに接続して、設定画面を表示します。

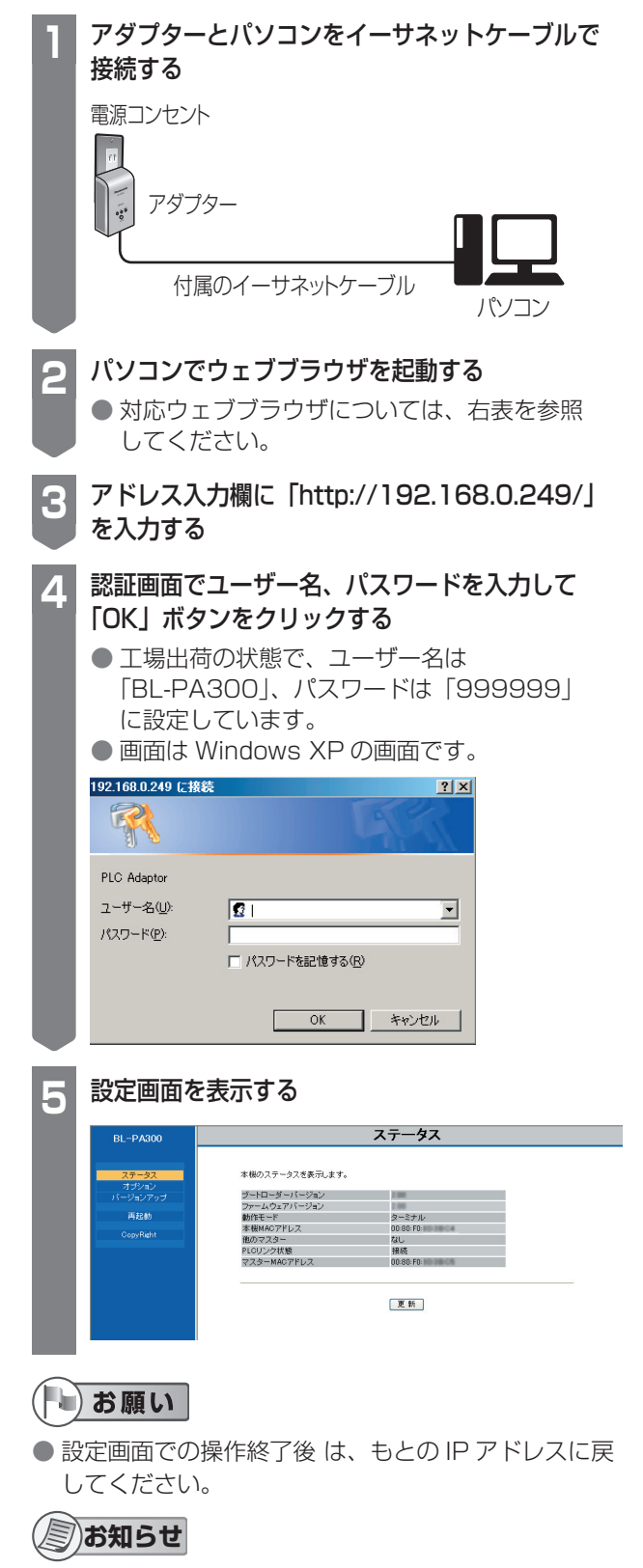

 設定画面の表示や、バージョンアップは、アダプターのLANジャック側に接続されたパソコンからのみ可能な仕様となっています。 操作したいアダプターとパソコンを直接接続して行ってください。

### ■ 設定画面について

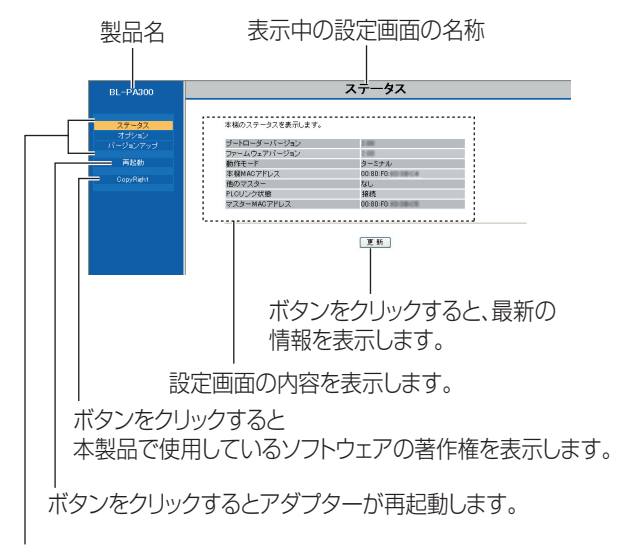

ボタンをクリックすると該当の設定画面を表示します。

### ■ 対応ウェブブラウザについて

| OS                      | ウェブブラウザ            |
|-------------------------|--------------------|
| Microsoft Windows Vista | Internet Explorer® |
|                         | 7.0(日本語版)以降        |
| Microsoft Windows XP、   | Internet Explorer® |
| Microsoft Windows 2000、 | 6.0(日本語版)以降        |
| Microsoft Windows 98SE  |                    |
| Mac OS X                | Safari 2.0.1 以降    |
| Linux                   | Mozilla® 1.7.13 以降 |

### ⑤お知らせ

- マスターアダプター、ターミナルアダプターで表示 される画面は異なります。
   本ページは、ターミナルアダプターの画面です。
   それぞれの項目の詳細は6ページを参照してください。
- 続けて別のアダプターをパソコンに接続して設定画面を表示する場合、前のアダプターの情報(arp テーブル)が残っているために、設定画面が開かないことがあります。
   その場合は、パソコンを再起動する、または前のアダプターの arp テーブルを削除してください。
   arp テーブルの削除方法は、お使いの OS の取扱説明

arp テーブルの削除方法は、お使いの US の取扱説呼 書またはヘルプをお読みください。

- 例) Windows XP の場合の一例
- [スタート] → [すべてのプログラム] → [アクセ サリ] → [コマンドプロンプト] でコマンドプロ ンプトを選択する
- 表示されたコマンドプロンプト画面上でキーボードから、半角文字で以下のコマンドを入力する arp -d
- 3. [ENTER] キーを押す

# 設定画面で操作する

設定画面では、以下の操作ができます。

- アダプターのバージョンアップをする(☞下記) 最新のファームウェアでアダプターのバージョン アップができます。
- アダプターの状態を確認する(IFF 右記)
   アダプターのファームウェアのバージョン、
   MAC アドレス、他のアダプターとの接続状態などを確認できます。
- アダプターの情報を変更する(☞ 7ページ) 設定画面に接続するためのIPアドレス、パス ワードを変更できます。また、登録しているター ミナルアダプターの一覧表示/削除ができます。

### バージョンアップする

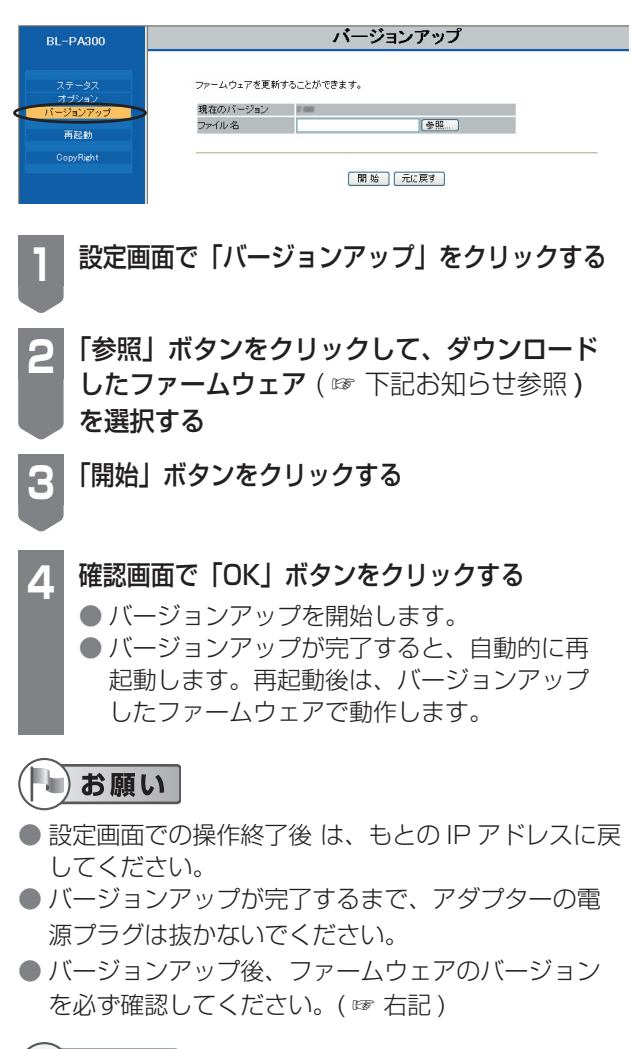

### 「「お知らせ」

- アダプターのバージョンアップをする場合は、パソコンのIPアドレスを変更する前に、最新のファームウェアをパソコンにダウンロードしておいてください。ファームウェアは、パナソニックのサポートウェブサイト(http://panasonic.co.jp/pcc/products/plc/support/)からダウンロードできます。
- バージョンアップ完了後のアダプターは、バージョンアップ前と同様の接続方法で使用できます。 アダプターを登録し直す必要はありません。

### アダプターの状態を確認する

### ■ ステータスを確認する

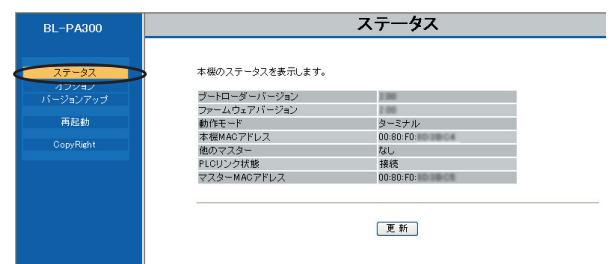

### 設定画面で「ステータス」をクリックする

ステータス画面を表示します。

| 項目                                       | 内容                                                                                                    |
|------------------------------------------|----------------------------------------------------------------------------------------------------|
| ブートローダー<br>バージョン                         | ブートローダーのバージョンを表<br>示します。                                                                                            |
| ファームウェア<br>バージョン                         | ファームウェアのバージョンを表<br>示します。                                                                                            |
| 動作モード                                    | アダプターが、マスター/ターミ<br>ナルのどちらに設定されているか<br>を表示します。                                                                       |
| 本機 MAC アド<br>レス                          | アダプターの MAC アドレスを表<br>示します。                                                                                          |
| 他のマスター                                   | 他のマスターアダプターの存在を<br>表示します。<br>同一住宅内の電力線上に、他のマス<br>ターアダプターが存在する場合は、<br>「あり」と表示されます。<br>「あり」の場合は、通信に影響を受<br>けることがあります。 |
| PLC リンク状態<br>(ターミナルアダ<br>プターのみ表示)        | 「HD-PLC」ネットワークとの接<br>続状態を表示します。「HD-PLC」<br>ネットワークに接続されている場<br>合は「接続」、接続されていない<br>場合は「切断」と表示されます。                    |
| マスター MAC<br>アドレス<br>(ターミナルアダ<br>プターのみ表示) | 登録されているマスターアダプ<br>ターの MAC アドレスを表示しま<br>す。                                                                           |

### お願い

設定画面での操作終了後は、もとのIPアドレスに戻してください。

-6-

### 設定画面で操作する

### アダプターの情報を変更する

### ■ IP アドレスを変更する

設定画面の接続 IP アドレス、サブネットマスクを表 示 / 変更します。

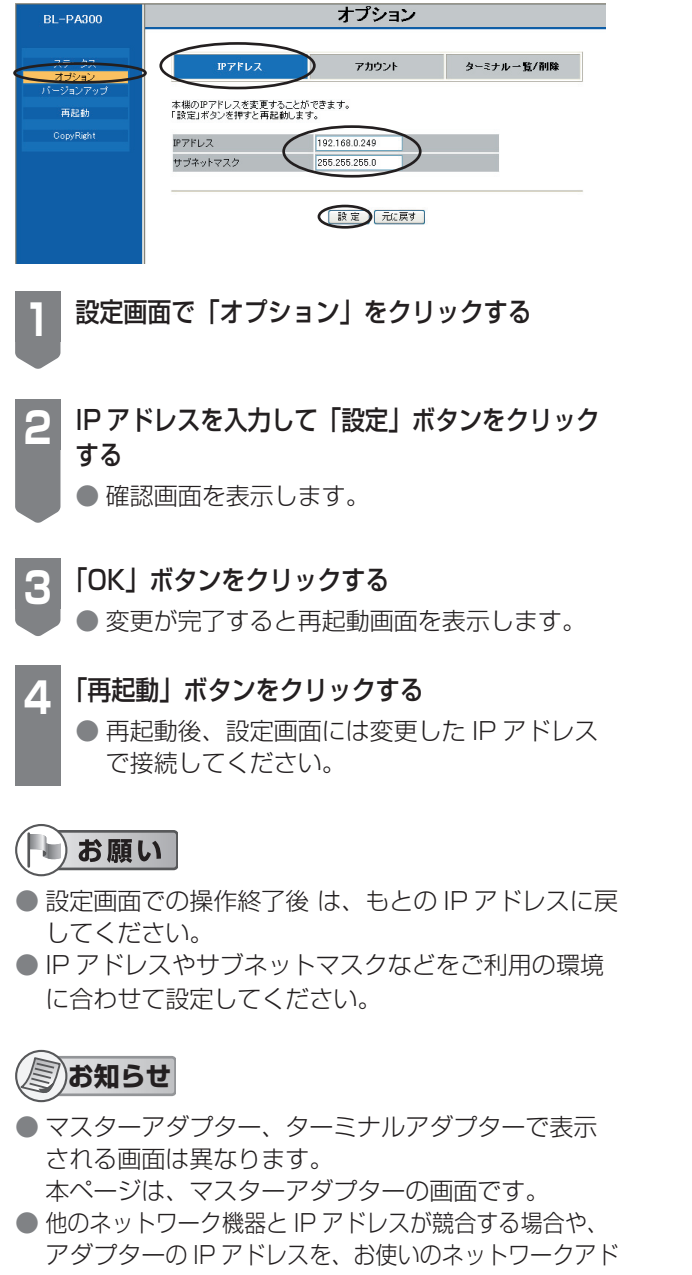

レスにあわせて使いたいときなどに、IPアドレスを変更 してください。 ■ パスワードを変更する オプション BL-PA300 アカウント ターミナル一覧/削除 IPアドレス  $\left( \right)$ 再起動 ユーザー名 BL-PA300 バスワード パスワード(再入力) 設定 元に戻す 設定画面で「オプション」ー「アカウント」を クリックする パスワードを入力して「設定」ボタンをクリック する 確認画面を表示します。 「OK」ボタンをクリックする 3 ● 変更が完了すると再起動画面を表示します。 「再起動」ボタンをクリックする Δ ● 再起動後、設定画面は変更したパスワードで 開いてください。 (ト)お願い ● 設定画面での操作終了後は、もとの IP アドレスに戻 してください。 セキュリティ強化のために、パスワードは変更して ください。 ● 変更したパスワードは忘れないように、メモしてく ださい。 パスワードを忘れた場合は、アダプターの CLEAR SETTING ボタンを押して初期化 ( ☞取扱説明書「本 製品を初期化する | ) すると、パスワードが工場出荷 値(999999)に戻ります。再度パスワードを設定 してください。 初期化すると、登録情報もすべて削除されますので、 再度アダプターを登録してください。 パスワードについては、自己の責任で適正に管理し てください。

### ⑤お知らせ

- マスターアダプター、ターミナルアダプターで表示 される画面は異なります。
   本ページは、マスターアダプターの画面です。
- パスワードで使用できる文字は半角英数字 (A-Z、a-z、 0-9) のみです。
- 大文字、小文字は区別されます。
- [space]、["]、,[']、[&]、[<]、[>] は使用できません。
- 6 文字以上、12 文字以下で設定してください。
- ユーザー名は変更できません。

### 設定画面で操作する

# ターミナル一覧を表示する (マスターアダプターのみ) BL-PA300 ステータス オブション アトウス オブション アドレス アカウント クーミナルー覧が オブション アドレス アカウント クーミナルー覧/パー アドレス アカウント クーシス アドレス アカウント クーシス アドレス アカウント クーシーシス アドレス アカウント クーシーシス アドレス アウント クーシーシス アドレス アウント クーシーシス アドレス アウント クーシーシス アドレス アウント クーシーシス アドレス アウント クーシーシス アウント クーシーシス アウント クーシーシス アウント クーシーシス アウント クーシーシス アウント アウント アウント アウント アウント アウント アウント アウント アウント アウント アウント アウント アウント アウ

削除 元に戻す

### 設定画面で「オプション」ー「ターミナル一覧 / 削除」をクリックする

 マスターアダプターに登録しているターミナ ルアダプターの MAC アドレスが表示されま す。

#### (ト)お願い

設定画面での操作終了後は、もとの IP アドレスに戻してください。

### 「「お知らせ

 マスターに登録されているターミナルの MAC アドレスは ターミナルアダプターの底面に記載されています。

### ターミナルアダプターの登録を削除する (マスターアダプターのみ)

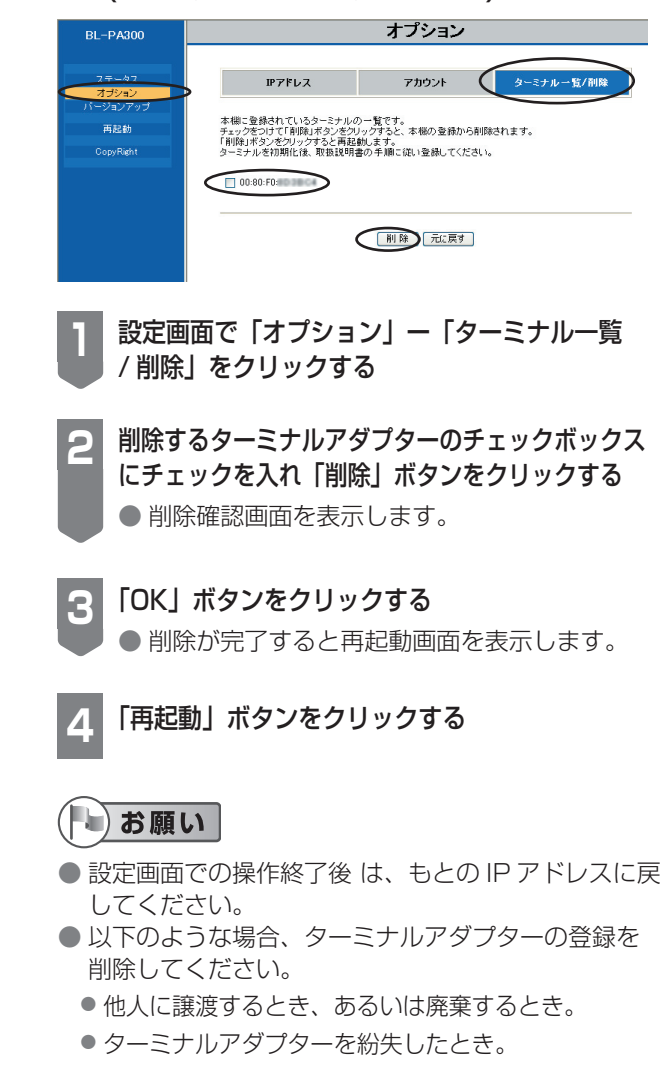

### (三)お知らせ

● 再起動後、登録を削除したターミナルアダプターは使用で きません。使用するには、マスターアダプターへの再登録 が必要です。取扱説明書の「アダプターを登録する」を参 照して、初期化した後、アダプターを登録してください。